## TUTO debian

Pour Installer Raspbian, il va falloir copier l'image de Raspbian que vous aurez téléchargé sur la carte micro SD de votre Raspberry. Pour ça, **nous utiliserons Etcher**. *Etcher* est un utilitaire permettant d'utiliser une image disque pour créer une clé USB ou une carte mémoire bootable sur un ordinateur.

Par default : Nom d'utilisateur : pi Mot de passe : raspberry

Commencer par vous identifier avec les identifiants ci-dessus, attention cependant, le clavier est configuré par défaut en Qwerty. Ce qui vous obligera alors à taper : « rqsbberry » en tant que mot de passe si vous avez un client français.

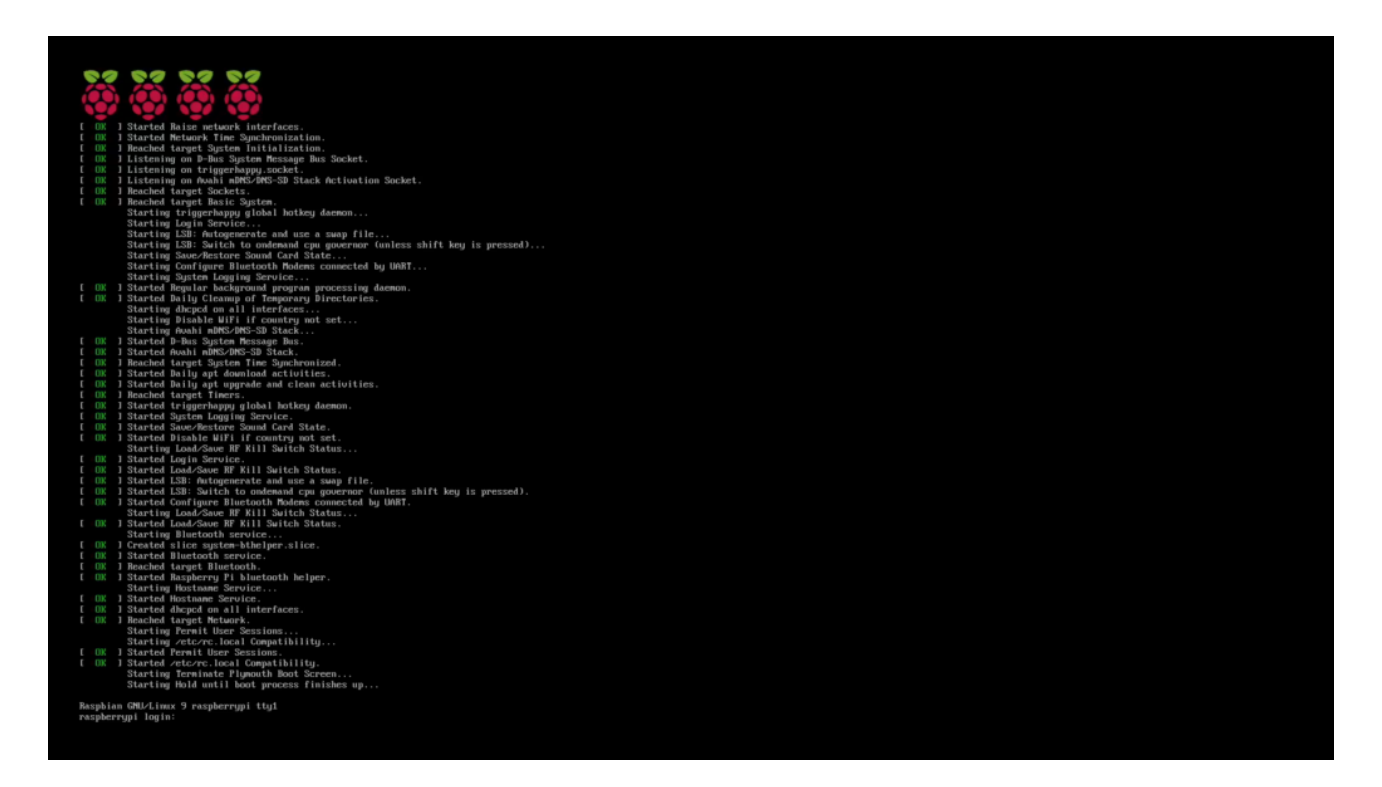

Vous voilà connecté sur votre Raspberry.

Pour notre confort, on va tout de suite mettre notre clavier en Azerty, on activera ensuite le SSH pour se connecter plus facilement avec un client SSH via notre ordinateur préféré.

L'avantage de Raspbian, c'est qu'il est prévu pour que ce soit assez simple, avec une simple commande, on va pouvoir déjà configurer quelques paramètres. Cette commande c'est **"sudo raspi-config"**. Avec ça vous serez en mesure de personnaliser un peu votre Raspberry.

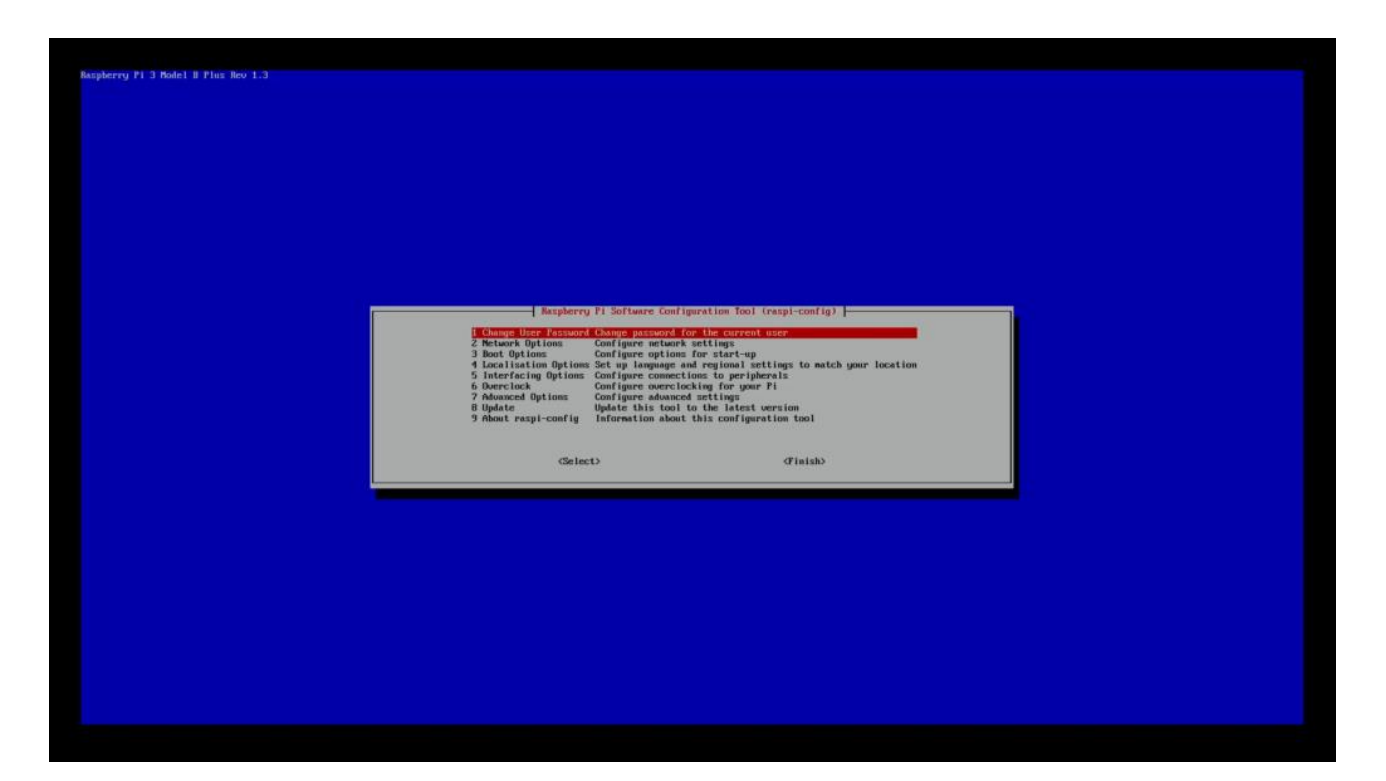

**Changer la langue du clavier** Sélectionner le menu « **4 Location Options**« Puis « **I3 Change Keyboard Layout**«

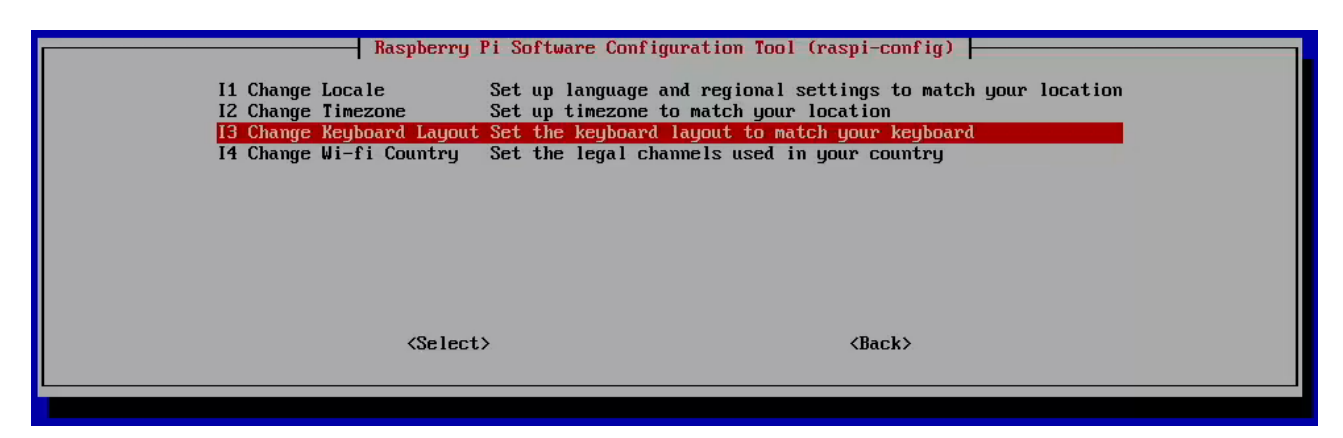

Vous pouvez maintenant choisir la disposition qui vous correspond. Ici nous choisirons « Français » pour avoir une disposition Azerty.

| Configuration de keyboard-configuration   Veuillez choisir la disposition qui correspond au clavier de cette machine.                                                                                                    |  |  |  |  |
|----------------------------------------------------------------------------------------------------|--|--|--|--|
| Disposition du clavier :                                                                                                    |  |  |  |  |
| FrançaisFrançaisFrançais (Azerty)FrançaisFrançais (Bépo, ergonomique, façon Duorak)FrançaisFrançais (Bépo, ergonomique, façon Duorak, Latin-9 uniquement)FrançaisFrançais (Bépo, ergonomique, façon Duorak, Latin-9 uniquement)FrançaisFrançais (breton)FrançaisFrançais (Duorak)FrançaisFrançais (Duorak)FrançaisFrançais (Macintosh)FrançaisFrançais (sans touche morte)FrançaisFrançais (touches mortes Sun)FrançaisFrançais (variante)FrançaisFrançais (variante, Latin-9 uniquement)FrançaisFrançais (variante obsolète)FrançaisFrançais (variante obsolète, sans touche morte)FrançaisFrançais (variante obsolète, touches mortes Sun)FrançaisFrançais (variante obsolète, touches mortes Sun)FrançaisFrançais (variante obsolète, touches mortes Sun)FrançaisFrançais (variante obsolète, touches mortes Sun)FrançaisFrançais (variante, sans touche morte) |  |  |  |  |
| Français - Français (Variante, touches mortes Sun)<br>Français - Géorgien (France, azerty Tskapo)<br>Français - Occitan<br>Autre                                                                                                    |  |  |  |  |
| <ok> <annuler></annuler></ok>                                                                                                    |  |  |  |  |

Depuis raspi-config, il vous sera également possible de modifier la langue et les options régionales de votre système. Pour cela, toujours dans le menu »

« 4 Location Options » sélectionner le menu « I1 Change Locale«

|                 | Raspberry Pi Software Configura                                                                                                    | tion Tool (raspi-config)                 |  |
|-----------------|----------------------------------------------------------------------------------------------------|------------------------------------------|--|
| I1 Change Loca  | e Set up language and processory of the set up timezone to make the set up timezone to make the set of the set of the set | regional settings to match your location |  |
| I3 Change Keybo | ard Layout Set the keyboard lay                                                                                                    | out to match your keyboard               |  |
| I4 Change Wi-fi | Country Set the legal channe                                                                                                    | ls used in your country                  |  |
|                 |                                                                                                    |                                          |  |
|                 |                                                                                                    |                                          |  |
|                 |                                                                                                    |                                          |  |
|                 |                                                                                                    |                                          |  |
|                 | <select></select>                                                                                                    | <back></back>                            |  |
|                 |                                                                                                    |                                          |  |
|                 |                                                                                                    |                                          |  |

Sélectionner **fr\_FR.UTF-8** afin de gérer également les accents.

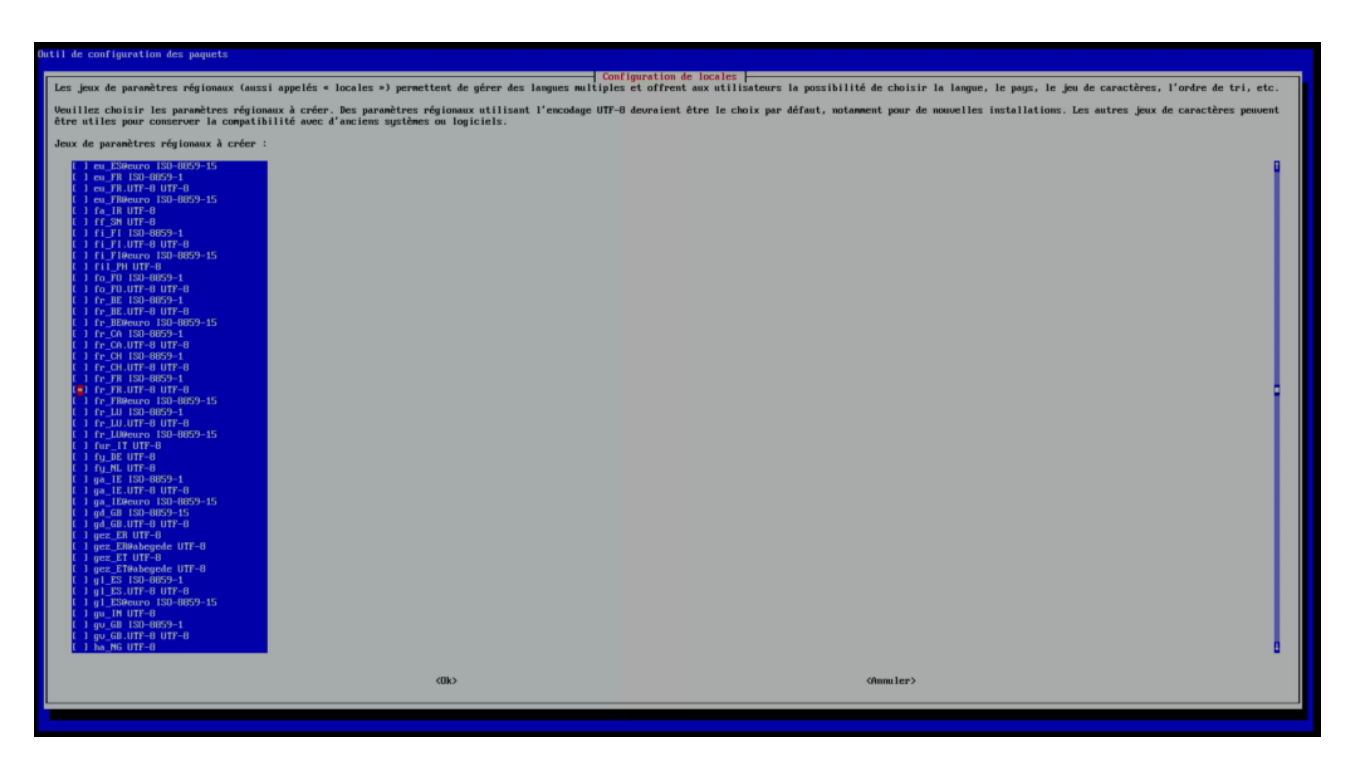

## Modifier le mot de passe par défaut

Bon, maintenant qu'on a un clavier qui va bien, on va pouvoir changer notre mot de passe histoire de sécuriser un peu la bête. Surtout si vous compter ouvrir ensuite votre Raspbery à l'extérieur. Toujours dans raspi-config, sélectionner « **1 Change User Password**« .

| I Change User Password   2 Network Options   3 Boot Options   4 Localisation Options   5 Interfacing Options | Pi Software Configuration Tool (raspi-config)<br>Change password for the current user<br>Configure network settings<br>Configure options for start-up<br>Set up language and regional settings to match your location<br>Configure connections to peripherals |
|----------------------------------------------------------------------------------------------------|----------------------------------------------------------------------------------------------------|
| 6 Overclock<br>7 Advanced Options<br>8 Update<br>9 About raspi-config                                        | Configure overclocking for your Pi<br>Configure advanced settings<br>Update this tool to the latest version<br>Information about this configuration tool                                                                                                    |
| <select< th=""><th>&gt; <finish></finish></th></select<>                                                     | > <finish></finish>                                                                                                    |

## Mettre à jour son système

Maintenant que le système est configuré, il est important de le mettre à jour. C'est possible via la commande suivante :

sudo aptitude update -y && sudo aptitude upgrade -y && sudo reboot

https://www.tech2tech.fr/comment-installer-linux-raspbian-sur-raspberry/